זי bodyswaps

## **Canvas Integration**

How-to Guide

זי bodyswaps

### Configuration

LTI must be configured on both the LMS and Bodyswaps in order to connect.

\*For Canvas Administrators Only

### Step 1: Add Bodyswaps as a tool

- Log in as an Admin on Canvas.
- On the left panel, navigate to Admin and then click on Developer Keys.
- Click on the + Developer Key button, following by LTI Key.

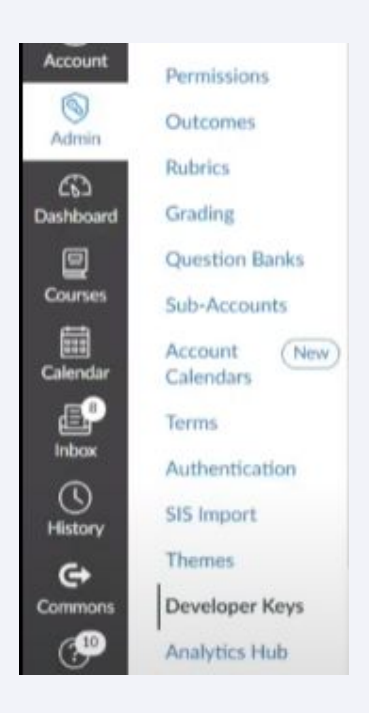

| Account | Inherited |                             |       |          |         |        |                    |
|---------|-----------|-----------------------------|-------|----------|---------|--------|--------------------|
| All     | ~         | Q Search by name, email, or | Clear |          |         |        | + Developer Key    |
| Name a  |           | Owner Email a               | D     | etails + | Stats = | Type : | + API Key          |
|         |           |                             |       |          |         |        | I BLTI Key         |
|         |           |                             |       |          |         |        | + LTI Registration |

### Step 1: Add Bodyswaps as a tool

- Create a New Developer Key with the following settings:
  - Key Name: Bodyswaps (or an alternative you see fit)
  - Method: Manual Entry
  - Owner Email: your email address or an alternative admin's
  - Redirect URIs: https://europe-west1-bodyswaps-v2-eu.cloudfunctions.net/lti /content
  - Title: the same as Key Name above
  - Description: as you see fit
  - Target Link URI: <u>https://europe-west1-bodyswaps-v2-eu.cloudfunctions.net/lti</u> <u>/content</u>
  - OpenID Connect Initiation Url: <u>https://europe-west1-bodyswaps-v2-eu.cloudfunctions.net/Iti</u> /auth
  - JWK Method: URL
  - Public JWK URL: <u>https://europe-west1-bodyswaps-v2-eu.cloudfunctions.net/lti</u> /jwks

#### **Key Settings**

| Key Name:        | Configure         |                                 |
|------------------|-------------------|---------------------------------|
| Unnamed Tool     | Method            |                                 |
| Owner Email:     | Manual Entry      | Da<br>Manual Entry              |
|                  | Required Values   |                                 |
| * Redirect URIs: |                   |                                 |
|                  | * Title           | * Description                   |
| Notes:           | *                 |                                 |
|                  | * Target Link URI | * OpenID Connect Initiation Url |
|                  | * IWK Method      |                                 |
|                  | Public JWK        |                                 |
|                  | Public JWK        |                                 |
|                  | 0                 |                                 |

#### it bodyswaps

### Step 1: Add Bodyswaps as a tool

- (cont.)
  - LTI Advantages Services: Ensure the first six toggles are 0 switched on (see screenshot below)
  - Placements: at your discretion 0
- Click Save.

Can update public jwk for LTI services. Can lookup Account information

| ✓ LTI | Advantage Services                                                                                                  |
|-------|----------------------------------------------------------------------------------------------------|
|       | Services must be supported by the tool in order to work. Check with your Tool Vendor to ensure service capabilities |
| G     | Can create and view assignment data in the gradebook associated with the tool.                                      |
|       | Can view assignment data in the gradebook associated with the tool.                                                 |
|       | Can view submission data for assignments associated with the tool.                                                  |
|       | Can create and update submission results for assignments associated with the tool.                                  |
|       | Can retrieve user data associated with the context the tool is installed in.                                        |

- x Can glew Progress records associated with the context the tool is installed in x Can view the content of a page it's launched from.
- Copy the Developer Key shown and use it when creating the integration on Bodyswaps Go (shown in next steps).

### **Developer Keys**

×

| Account | Inherited    |                             |       |                               |                                                                           |                |         |          |
|---------|--------------|-----------------------------|-------|-------------------------------|---------------------------------------------------------------------------|----------------|---------|----------|
| All     | $\sim$       | Q Search by name, email, or | Clear |                               |                                                                           | 1              | + Devel | oper Key |
| Name :  |              | Owner Email +               |       | Details •                     | Stats :                                                                   | Type :         | State : | Actions  |
|         | Body Swaps L | TI No Email                 |       | E.g. 123000000123<br>Show Key | Access Token Count: 0<br>Created: Sep 16 at<br>9:56am<br>Last Used: Never | 2 <sup>2</sup> | ×       | 1        |
|         |              |                             |       |                               | Access Talian Count: 0                                                    |                |         |          |

ir bodyswaps

### Step 2: Register your LMS to Bodyswaps Go

• Navigate to Bodyswaps Go.

Submit

- You must be an Admin and then you should then see an Integrations Tab on the left hand panel.
- Click CREATE to open the new integration window

| t Integration      |  |  |  |
|--------------------|--|--|--|
| Integration Name   |  |  |  |
| Sync Grade         |  |  |  |
| Tool URL           |  |  |  |
| Client ID          |  |  |  |
| Authentication URL |  |  |  |
| Token URL          |  |  |  |
| Deployment Id      |  |  |  |
| Certs. URL         |  |  |  |

### Step 2: Register your LMS to Bodyswaps Go

#### • Fill in the following details:

| Name               | Description                                                                                                   | Value                                                             |
|--------------------|----------------------------------------------------------------------------------------------------|-------------------------------------------------------------------|
| Integration Name   | Something that you will remember.                                                                             | E.g. Bodyswaps<br>Canvas integration                              |
| Tool URL           | Your URL from Canvas                                                                                          | https://canvas.instr<br>ucture.com                                |
| Client ID          | Developer Key from Canvas<br>(from previous step in this doc)                                                 |                                                                   |
| Authentication URL | This is Authentication Request URL                                                                            | https://canvas.instr<br>ucture.com/api/lti/a<br>uthorize_redirect |
| Token URL          | This is the Access Token URL                                                                                  | https://canvas.instr<br>ucture.com/login/o<br>auth2/token         |
| Deployment ID      | This can be left blank (only<br>needed for Blackboard LMS<br>integrations)                                    |                                                                   |
| Certs. URL         | This is the Public Keyset URL.<br>This provides the jwks keys<br>needed for authentication. Do<br>not change. | https://canvas.instr<br>ucture.com/api/lti/s<br>ecurity/jwks      |

- Switch on the 'sync grades' toggle to track grades in Canvas.
- Click SUBMIT

### Step 2: Register your LMS to Bodyswaps Go

Here is an example of what the Integration window should look like prior to clicking Submit.

| Canva     | sIMS                                                |
|-----------|-----------------------------------------------------|
| - and     |                                                     |
| OS        | ync Grade                                           |
| Tool URL  |                                                     |
| https:/   | //canvas.instructure.com                            |
| Client ID |                                                     |
| E.g. 1    | 2300000123                                          |
| Authenti  | cation URL                                          |
| https:/   | //canvas.instructure.com/api/lti/authorize_redirect |
| Token U   | RL.                                                 |
| https:/   | //canvas.instructure.com/login/oauth2/token         |
| Certs. UI | RL.                                                 |
| httpa     | //canvas.instructure.com/api/lti/security/iwks      |

Please make sure that you copy and paste the urls and client ID exactly as they are displayed.

it bodyswaps

### Registering Bodyswaps into a course

Make sure Bodyswaps is added as a Tool before proceeding.

### Registering Bodyswaps into a course

- Navigate to the Course on Canvas
- Create a new Module and give it a name

| Admin<br>Admin<br>Dashboard | Media Gallery<br>Modules<br>My Media<br>Rubrics | Drop files here to add to mode<br>or choose files | de            |
|-----------------------------|-------------------------------------------------|---------------------------------------------------|---------------|
| Courses<br>Calendar         | DUO Bypass<br>Google Drive                      | ii • BodySwaps TEST                               | <b>⊗•</b> + i |
| inbox<br>States<br>History  | Zoom<br>Ally Accessibility                      | <u>,</u> ↑,                                       |               |
| Commons<br>Help             | Pearson<br>RLC Tutoring                         | Drop files here to add to mode<br>or choose files | de .          |
|                             | Send Grades to<br>Banner                        |                                                   |               |

- Then navigate to Courses Settings and select Apps
- Click on View App Configurations (top right)

| Dashboard | Collaborations | ø    | Course Details Sections Navigation LAgas Feature Options                                                                                                    | Integrations                                                               |
|-----------|----------------|------|----------------------------------------------------------------------------------------------------|----------------------------------------------------------------------------|
|           | Grades         | 90   | External Apps                                                                                                    | View App Configurations                                                    |
| Courses   | Pages          | æ    | Apps are an easy way to add new features to Canvas. They can be added to individ<br>configured, you can link to them through course modules and create assignments f<br>See some LTI tools that work areat with Canvas. | ual courses, or to all courses in an account. Once<br>or assessment tools. |
| Calendar  | Syllabus       | ø    | All Not Installed Installed                                                                                                    | Q Filter by name                                                           |
| Linbox    | Discussions    | ø    |                                                                                                    |                                                                            |
| 0         | People         | ø    |                                                                                                    |                                                                            |
| History   | Quizzes        | æ    |                                                                                                    |                                                                            |
| Commons   | Assignments    | ø    |                                                                                                    |                                                                            |
| P         | Files          | 90   |                                                                                                    |                                                                            |
| Help      | Outcomes       | 90 L |                                                                                                    |                                                                            |
|           | Settings       |      |                                                                                                    |                                                                            |
|           | D              |      |                                                                                                    |                                                                            |

## Registering Bodyswaps into a course

- Click on + App and fill in the following details:
  - Configuration Type: By Client ID
  - Paste in the Developer Key (detailed in page 5 of this doc)
  - Click Submit

| External Apps                                                                              |                                  |                        | + App                              | View App Center  |
|--------------------------------------------------------------------------------------------|----------------------------------|------------------------|------------------------------------|------------------|
| Apps are an easy way to add new                                                            | features to Canvas. They         | can be added to indivi | dual courses, or to all courses in | an account. Once |
| configured, you can link to them t                                                         | hrough course modules a          | nd create assignments  | for assessment tools.              |                  |
| See some LTI tools that work great                                                         | t with Canvas.                   |                        |                                    |                  |
|                                                                                            |                                  |                        |                                    |                  |
|                                                                                            |                                  |                        |                                    |                  |
| Add App                                                                                    |                                  |                        |                                    | ×                |
| and the                                                                                    |                                  |                        |                                    |                  |
|                                                                                            |                                  |                        |                                    |                  |
| Configuration Trans                                                                        |                                  |                        |                                    |                  |
| Configuration Type                                                                         |                                  |                        |                                    |                  |
| Configuration Type<br>By Client ID                                                         |                                  |                        |                                    | v                |
| Configuration Type<br>By Client ID<br>Client ID                                            |                                  |                        |                                    | v                |
| Configuration Type<br>By Client ID<br>Client ID                                            | t                                |                        |                                    | ې<br>بې          |
| Configuration Type<br>By Client ID<br>Client ID<br>To obtain a client ID, an account admin | (<br>will need to generate an LT | I developer key.       |                                    | ج                |

• A pop up will display (screenshot below), click Install.

| Add App                                   | ×                             |
|-------------------------------------------|-------------------------------|
| Tool "Body Swaps LTI" found for client ID | Would you like to install it? |

## Registering Bodyswaps into a course

Note: You may need to clear your cache to find the LTI tool when adding it to the module. An easy way to do this using Chrome as an example:

- Right click on the browser
- Select Inspect
- Right click on the fresh button in the top left corner
- Select Empty Cache and Hard Reload

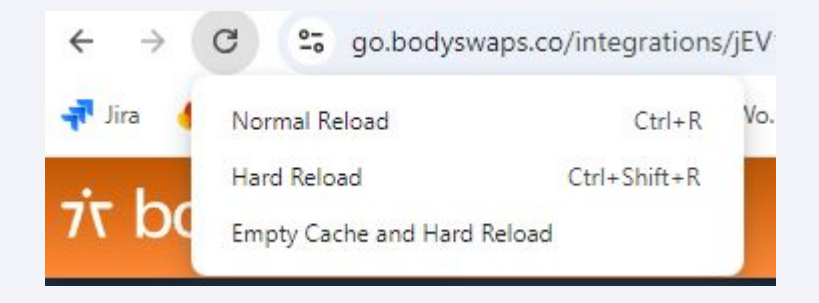

it bodyswaps

## Adding Bodyswaps into a course

Academic and facilitator staff instructions

- Navigate back to modules on Canvas and find the module created in the previous step (or create a Module for this if not previously created).
- Click on the plus icon in top right corner
- Add (Assignment dropdown) then select External Tool

|                                   | ⊗*(   | - |
|-----------------------------------|-------|---|
| <u>`</u> ↑                        |       | ð |
| Drop files here to add to m       | odule |   |
| or choose files                   |       |   |
|                                   |       |   |
| Add Item to BodySwaps TEST        |       | × |
| [ Create Assignment ] Assignments | 4     |   |
|                                   |       |   |
| Indentation: Don't Indent         |       |   |
| Indentation: Don't Indent         |       |   |

#### 7 bodyswaps

- In the list, you should be able to find Bodyswaps tool
- Click Add Item

| External Tool                   | ↓ to Bo                                                     | dySwaps TEST                                                                            |                                                                                                    |                                                                                                    |                                                                                                    |                                                                                                    |
|---------------------------------|-------------------------------------------------------------|-----------------------------------------------------------------------------------------|----------------------------------------------------------------------------------------------------|----------------------------------------------------------------------------------------------------|----------------------------------------------------------------------------------------------------|----------------------------------------------------------------------------------------------------|
| ect a tool from the list below. | r enter a URL for an                                        | external tool you alre                                                                  | ady know is configure                                                                                                    | d with Basic LTI to ad                                                                                                    | d a link to it to                                                                                                    |                                                                                                    |
| xdyle.                          |                                                             |                                                                                         |                                                                                                    |                                                                                                    |                                                                                                    |                                                                                                    |
|                                 |                                                             |                                                                                         |                                                                                                    |                                                                                                    | ٩                                                                                                    |                                                                                                    |
|                                 |                                                             |                                                                                         |                                                                                                    |                                                                                                    |                                                                                                    |                                                                                                    |
|                                 |                                                             |                                                                                         |                                                                                                    |                                                                                                    |                                                                                                    |                                                                                                    |
| Body Swaps LTI                  |                                                             |                                                                                         |                                                                                                    |                                                                                                    |                                                                                                    |                                                                                                    |
|                                 |                                                             |                                                                                         |                                                                                                    |                                                                                                    | 2                                                                                                    |                                                                                                    |
|                                 |                                                             |                                                                                         |                                                                                                    |                                                                                                    |                                                                                                    |                                                                                                    |
|                                 |                                                             |                                                                                         |                                                                                                    |                                                                                                    | -                                                                                                    |                                                                                                    |
|                                 | External Tool<br>ect a tool from the list below, o<br>dule. | External Tool v to Bo<br>oct a tool from the list below, or enter a URL for an<br>dule. | External Tool v to BodySwaps TEST<br>ect a tool from the list below, or enter a URL for an external tool you are<br>dule. | External Tool v to BodySwaps TEST<br>act a tool from the list below, or enter a UBL for an external tool you already know is configure<br>dule.<br>Body.Swaps LTI<br>Body Swaps LTI | External Tool  v to BodySwaps TEST ect a tool from the list below, or enter a URL for an external tool you already know is configured with Basic LTI to ad dule.  Body Swaps LTI Body Swaps LTI | External Tool  to BodySwaps TEST et a tool from the list below, or enter a URL for an external tool you already know is configured with Basic LTI to add a liek to it to dule.  Body Swaps LTI Body Swaps LTI |

 On Bodyswaps Go Integrations tab, click 'View' next to your integration you have just set up.

Canvas Integration

- Click 'Add Course' under Manage Course Content
- Add in the name of the Course you have added your module to on Canvas and select the Bodyswaps modules you would like to include in that course from the drop down menu.
  - Note ensure the course name is copied and pasted exactly as it is displayed in Canvas.

View

 You can manage which Bodyswaps modules to include in specific Canvas courses from this section.

| Manage Course Con                      | tent                                                                          |
|----------------------------------------|-------------------------------------------------------------------------------|
| Default Modules                        |                                                                               |
| These default modules will be use      | d with the LTI 1.3 tool when no specific course is specified.                 |
| Select Modules                         |                                                                               |
| Bodyswaps Demo                         | ×                                                                             |
| Class Specific Modules                 |                                                                               |
| •<br>These modules will be used with t | he LTI 1.3 tool for a specified course and will override the default modules. |
|                                        |                                                                               |
| Add Course                             | Sav                                                                           |
|                                        |                                                                               |
|                                        |                                                                               |
|                                        |                                                                               |

ir bodyswaps

- The module on your Canvas course should now all be ready to go.
- NB: the default module will be used with the integration when no course is specified.

If you are getting an error message 'No Modules assigned to this course' when accessing the tool in Canvas, then the name you have added here does not match. Double check the name and retry.

זי bodyswaps

### Accessing the module

The student experience

### Accessing the module

- Once a student logs in, they should see the Bodyswaps activity inside their course. Click on this may prompt them to open Bodyswaps in a new window.
- If multiple modules have been assigned in the course, then they appear listed and students can select the module. If there is only one choice this screen is skipped.

| Bodyswap                                                   | S                                                                                                    |  |  |  |  |
|------------------------------------------------------------|----------------------------------------------------------------------------------------------------|--|--|--|--|
| Modules com                                                | Modules completion: 0%                                                                                                    |  |  |  |  |
| Important Note<br>Once you have corr<br>your course and yo | pleted a module, you must return to this page in your LMS. The percentage above will then be synced to<br>Ir grade will be updated. |  |  |  |  |
|                                                            | Active listening<br>Not Started<br>Start                                                                                            |  |  |  |  |
|                                                            | Equity & Anti-Racism in Global Healthcare<br>Not Started<br>Start                                                                   |  |  |  |  |

• They will now see the launch page. From here they can select their device, link to instructions on how to download the app and finally generate an access code that should be entered into the app.

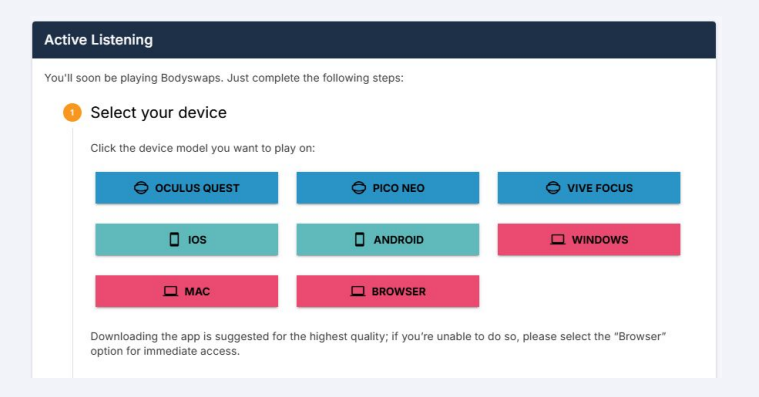

Note: If you have browser streaming enabled on your Bodyswaps account, the student will be able to see a Browser option which will take them straight to the module bypassing the next steps.

ir bodyswaps

## How a student accesses the assigned Bodyswaps module(s)

- In the Bodyswaps app after entering the code the user will be taken module they have assigned. On completion they see a completion badge appear and at this point the grade is ready to be synced.
- In order to sync the grade **the student must revisit the Bodyswaps course in Canvas**. The sync happens at this point and is also an opportunity for them to enter their name. This is required because Canvas does not report the users name to our systems currently.

| Confirm your name                                                                                                   |                                                                                         |
|----------------------------------------------------------------------------------------------------|-----------------------------------------------------------------------------------------|
| comminyour name                                                                                                    |                                                                                         |
| Please enter your full name below (this will be us                                                                  | ed on your module certificate).                                                         |
| Name                                                                                                    | Update                                                                                  |
| Important note: please ensure you enter and review the int<br>to your name in the system after you've entered this. | formation carefully before submitting. Only your account administrator can make changes |
| Bodyswaps<br>Modules completion: 50%                                                                                |                                                                                         |
| Important Note<br>Once you have completed a module, you must retu<br>course and your grade will be updated.         | rn to this page in your LMS. The percentage above will then be synced to your           |
| Active listening<br>Completed<br>Start again Show Cetific                                                           | ate                                                                                     |
| Equity & Anti-Racism in G<br>Not Started<br>Start                                                                   | lobal Healthcare                                                                        |

• The student can then select to play another module, review their certificate or they can stop at this point.

#### ז'ד bodyswaps

## **Viewing Completion**

## Testing the integration (optional) & viewing grades

To test the integration, *Publish module and all items* in the Course Module, select *view as student* in the top right and then click on the Bodyswaps tool.

| H • BodySwaps TEST                    | ∞• + :   |
|---------------------------------------|----------|
| H & Body Steeps LTI<br>Rody Swept (1) | 01       |
| $\uparrow$                            |          |
| Drop files here to add t              | o module |
| or choose files                       |          |

Follow the steps as a student in **Accessing the Module** section of this guide to complete the activity.

Within the student view, if you navigate to Grade you will see a Bodyswaps section with a grade set to the completion percentage. The student will be marked as 100% once a module is completed (or all modules have been completed if multiple assigned within the course).

| udent Names       |                              |                                               | Assignment Names      |                                    |                       |                        |                  |             |
|-------------------|------------------------------|-----------------------------------------------|-----------------------|------------------------------------|-----------------------|------------------------|------------------|-------------|
| Q Search Students |                              |                                               | ~                     | Q Search Assignments               |                       |                        |                  | ~           |
| Y Apply Filters   |                              |                                               |                       |                                    |                       |                        |                  |             |
| Student Name      | Submission Test<br>Out of 10 | Duplicattion example and I<br>Out of 0 MANUAL | Test Test<br>Out of 0 | CLG testing of groups<br>Out of 12 | Test Via<br>Out of 50 | Testing VT<br>Out of 0 | Bodysv<br>Out of | waps<br>100 |
| William Rol       | 85-                          |                                               |                       |                                    |                       |                        | 0                | 1           |
| Test Student      |                              |                                               |                       |                                    |                       |                        | 0                |             |

#### זי bodyswaps

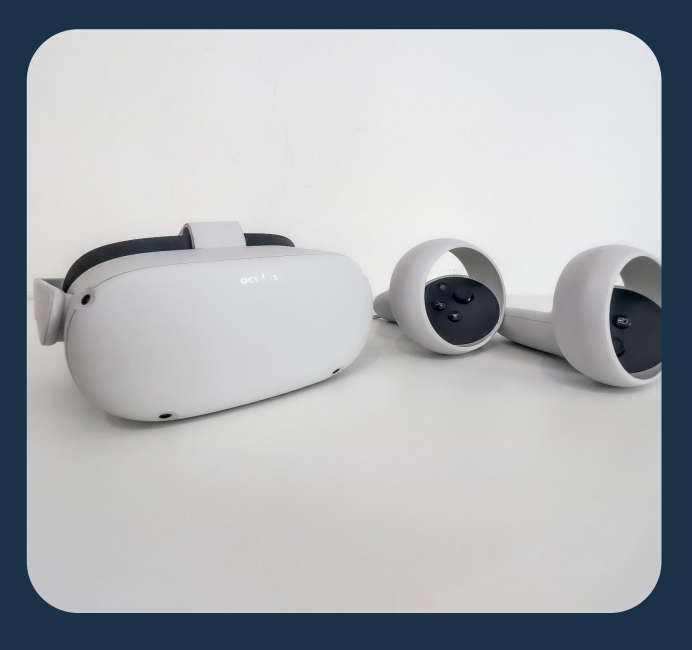

### **Best Practices**

Here's a couple strategies to incorporate into your new integration!

# Best Practice 1: Add an introduction to Bodyswaps for your course.

Incorporate some of the below resources into an introduction for your students:

- Bodyswaps Video trailer
- How to use a Meta Quest headset Video

### Best Practice 2: Create a brief presentation to tie Bodyswaps modules to your learning in class.

Use this <u>slide template</u> to create a brief presentation to show during class and have up in your digital course for students to visit.

### Best Practice 3: Add in assessment questions to incorporate your curriculum.

After students complete modules, add in questions to check their understanding and tie the content of the module back to the learning and takeaways from your course.